**(M)** 

# DDMC2PF2 v1.0

Profibus – dp to MODBUS RTU/ASCII

# 协议转换模块使用手册

 $\mathbf{J}$ 

四川 · 德阳 泰山南路二段 226 号 201 室 邮编: 618000 Email:webmaster@jtplc.com

捷通科技有限公司

注:使用手册修改恕不另行通知 敬请关注 http://www.jtplc.com 软件板本的升级信息

捷通科技有限公司 Http://www.jtplc.com Email: webmaster@jtplc.com

**捷通科技有限公司** 电话: 0838-2363715 传真: 0838-2363725

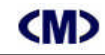

#### ■ 主要用途

用于 Profibus 现场总线与 Modbus 设备之间交换数据,采用 Profibus 专用芯片,支持所有 Profibus-dp 现场总线系统。

#### ■ 主要特点

- 通讯1口: Profibus dp 从站通讯方式,支持连接到 PLC、DCS、计算机等多种主站;
- 通讯口 2: Modbus RTU/ASCII 主/从可选,支持 01、02、03、04、、05、06、15、16 命令;
- Profibus dp 通讯速率: 9.6Kbps~6 Mbps 自适应波特率选择;
- Modbus 通讯速率: 4.8Kbps~115.2bps 用户参数软件设置;
- 连接 Modbus 设备数量:最多 8 个;
- 每个 DDMC2PF2 交换数据: 47 个输入字、48 个输出字, 具备通讯故障信息输出;
- 通讯回路相互隔离,隔离电压 1KV 且均带 TVS 防雷击、过流自恢复保险保护;
- 24VDC 输入电源极性保护。

#### ■ 主要参数(表1)

| I    | 作电压    | DC24V±5%带电源极性保护                               |
|------|--------|-----------------------------------------------|
| 功率消耗 |        | 最大 1800mW                                     |
| 通讯   | RS-485 | Profibus dp 从站 可承受 500W/1000us 雷击             |
| 1    | 通讯速率   | 9600KBps~6MBps 可选                             |
|      | 传送距离   | <1200M                                        |
|      |        | (标准 Profibus dp 通讯距离)                         |
| 通讯   | 可选择    | (RS-422、RS-232 可选)RS-485( 可承受 500W/1000us 雷击) |
| 2    | 通讯速率   | 4800~115200Bps 可选择                            |
|      | 通讯格式   | 校验方式、通讯位数可选、1 位停止位                            |
|      | 传送距离   | RS-485<1200M, RS-232<15M                      |
| 输    | i入隔离   | 双通讯回路相互电隔离                                    |
| 适    | i用范围   | Profibus 与 Modbus 设备交换数据                      |
| 外    | ·形尺寸   | 宽 71×高 26×长 128mm                             |
|      | 重量     | 不含包装约 0.22Kg                                  |
| 安    | 装方式    | 标准 U 型导轨安装                                    |

- 使用方法
- 技术规范内容:
- 1. 通讯口1速率(自适应):
- 9.6Kbps, 19.2Kbps, 93.75Kbps, 187.5Kbps, 500Kbps, 1.5Mbps, 3Mbps, 6Mbps
- 2. 通讯口2通讯速率(用户参数软件设置):

4800Bps, 9600Bps, 19200Bps, 38400Bps, 57600Bps, 11520Bps,

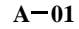

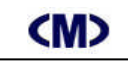

### DDMC2PF2 使用手册

3. 模块外形尺寸及端子结构图:

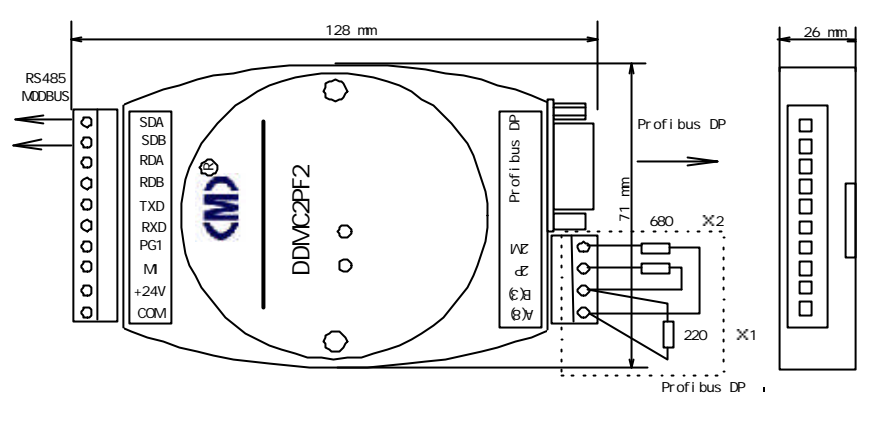

4. 连接数量:

Profibus 网络:最多为 125 个;

Modbus 网络: 最多 8 个设备(地址范围 0~255 可选,每增加 1 个 DDMC2PF2 模块可增加连接 8 个设备)

5. 用户参数设置:

支持用户参数设置 Profibus 远程输入、输出字及数量,但固定占用输入 48 字和输出 48 字; 支持用户参数设置 Modbus 通讯参数、地址设置、寄存器地址设置。

6 . 模块 LED 状态指示:

TXD(红色):初次通电即亮,正确接入 Profibus 网络后如 Profibus 网络故障 TXD 闪亮; RXD(绿色):初次通电灭(MODBUS 从站模式下常亮),正确接入 Profibus 网络后常亮。

● 参数设置

本模块参数设置方式有两种,模块手动地址设置方式和用户参数设置方式。

1. 地址设置方式:

本模块采用通过拨码开关 SW1 选择站地址 ON 表示 "0" OFF 表示 "1" 见图 1 所示。

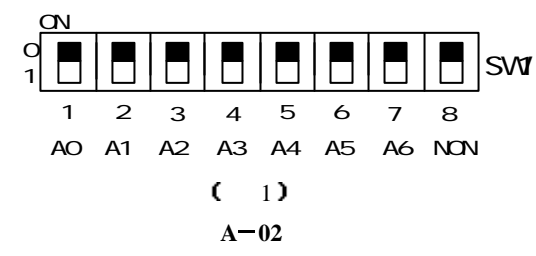

(M)

### \_\_\_\_DDMC2PF2 使用手册

其中 A0~A6 为 Profibus dp 网络地址设置共可设置 127 的不同地址:

模块地址=SW1 的 1~7 位 (按十六进制计算 )。

A0A1A2A3A4A5A6=1100000」模块地址为 03H=3;

A0A1A2A3A4A5A6=1100001」模块地址为 43H= 67;

出厂设置通讯格式为:地址为 3。

#### 2. 用户参数设置:

● 结构框图及输入通道、连接示意图:

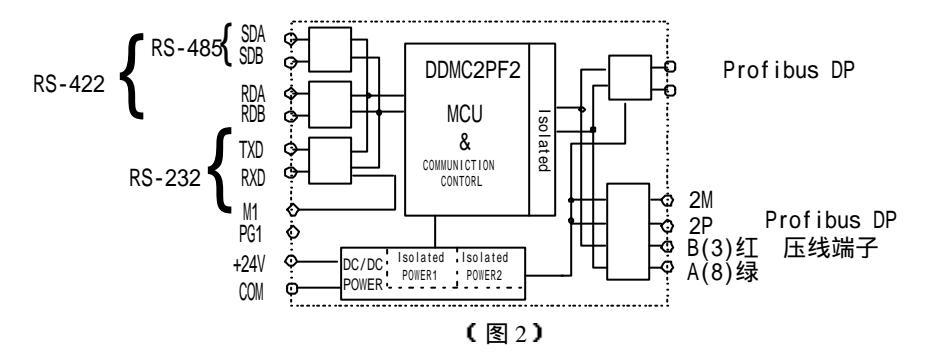

#### ● 应用介绍

本通讯协议转换模块可将标准 MODBUS 现场设备(包括各种支持 MODBUS 设备的仪器、 仪表、传感器、变频器)连接到 PROFIBUS-DP 网络中,将 MODBUS 设备映射(相当于)为 PROFIBUS-DP 的一个从站设备,以达到不同网络设备的数据交换。

1 . 扩展西门子 S7-300、400 PLC I/O:

对于支持 PROFIBUS 的可编程逻辑控制器 (例如西门子 S7 系列 PLC) 经本模块可连接 第三方设备,完成 PLC 等系统的模拟量、开关量扩展。

(1) DDMF2-8AD、DDMF2-8DA标准模拟量输入/出模块:低成本扩展 PLC 的模拟量通道;
(2) DDMF2-8ADP、DDMF2-8ADK热电阻、热电偶模块:低成本扩展 PLC 的温度采集通道;
(3) DDMF2-16DI、16DO开关量输入输出模块:低成本扩展 PLC 的开关量输入、输出通道;

每个 DDMC2PF2 可最多扩展 8 个 DDMF2 系列模块」在 PROFIBUS 中转换为标准远程输入 PIWxx、输出 PQWxx 而直接使用。

A-03

(M)

### DDMC2PF2 使用手册

#### 2. 将支持 MODBUS 的不同厂家设备连接到 PROFIBUS 网络中:

工控、仪表设备厂家的多种仪表、传感器设备经 DDMC2PF2 可连接到 PROFIBUS 网络中,通过 PROFIBUS 网络直接读取数据、输出控制数据到相应 MODBUS 设备上。实际使用中,这些设备就相当于是 PROFIBUS 的远程设备,无需额外编程。

例如 S7-300 PLC:要获取某种仪表的数据 40001,只需要将该设备映射为 PROFIBUS 设备中的 PIW0,则 PLC 程序中 PIW0 即等效于 40001 保持寄存器。同样,要写某种仪表的数据 到 40001,只需要将该设备映射为 PROFIBUS 设备中的 PQW2,则在 PLC 中写入 PQW2 数据

为 1234H」则 MODBUS 设备中 40001 数据即变为 1234H。

#### 3 ∎高位地址设置方式 〓

某些 MODBUS 设备读写寄存器范围很宽,因此,当超过常规寄存器范围读写要求就必须配合 MODBUS 高位地址进行选择。

当 MODBUS 寄存器范围在 0~95 范围以内(包括 0xxxx~4xxxx 寄存器),对应 MODBUS 选择器的高位地址必须为 0;

当 MODBUS 寄存器超过 0~95,则必须设置 MODBUS 高位地址,对于 40095~410239 范围 MODBUS 寄存器选择可直接使用用户参数列表中的低位(0~3)+( 96~99)~"低位(0~63) +(10176~10239)"选择,即:明确寄存器范围在该可选择范围内,然后使用 40001~40095 作为 0~95 的次选项+第1个选择范围数值进行定位:

例如:当读 40098 寄存器,则"1# MODBUS 高位地址"选择"低位(0~3)+(96~99)", 表示了所读写范围在 96~99 之间,因此,低位+96=40098 可选择低位在"40002 保持寄存器 (3/16 读写命令)"即可满足读写 40098 寄存器。

(表2)

| 例子 | 寄存器范围         | 数量 | MODBUS 寄存器低位 | MODBUS 寄存器高位         |
|----|---------------|----|--------------|----------------------|
| 1  | 40001~~40008  | 8  | 40001        | ООН                  |
| 2  | 400097~~40104 | 8  | 40001        | 低位(0~ 3)+( 96~99 )   |
| 3  | 41200~~41202  | 3  | 40080        | 低位(0~95)+(1120~1215) |
| 4  | 49162~-49163  | 2  | 40010H       | 低位(0~63)+(9152~9215) |
| 5  | 418177~418179 | 3  | 40001        | "71 / 47H"           |

注: 当寄存器范围超过 10239,例如 410239,则必须配合高位地址的 16 进制方式设置(见表 2 中第 5 例所述);

当 MODBUS 寄存器超过 10239,则必须按 16 进制方式选择 MODBUS 高位地址,例如表 2 中例 5 所示:对于 418177~418179 范围 MODBUS 寄存器范围选择,首先将寄存器范围转换为 16 进制数据-1。

A-04

捷通科技有限公司 电话: 0838-2363715 传真: 0838-2363725

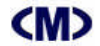

例如 18177= 4701H- 1= 4700H,它也表示了 MODBUS 读写寄存器的高、低位数据区范围。 协议格式为:

 协议:FF
 03
 47
 00
 00
 01
 85
 60

 含意:地址
 命令
 高位
 低位
 字数
 CRCH
 CRCL

4 MODBUS 设备地址设置方式:

DDMC2PF2 共有 8 个设备号, 经 MODBUS 可连接 8 个不同的 MODBUS 设备地址, 设备号是唯一的, 每使用一次就会减少 1 个 MODBUS 设备地址(或功能)的连接,但 MODBUS 地址范围则可以 支持 0~255 个!

如果每个 MODBUS 设备号设置为相同的 MODBUS 设备地址,则 DDMC2PF2 最多可与 Profibus 网络交换 47 个输入字或 48 个输出字,并可使用 8 次不同的 MODBUS 命令。

如果对每个 MODBUS 设备地址既读又写则至少需要 2 个设备号配合,也减少 2 个设备号;

如果对每个 MODBUS 设备地址使用相同命令但寄存器范围又特别分散,不在连续的 8 个设备范围内,则您仍然需要多使用 1 个设备号;

MODBUS 设备地址一般选择范围位 0~64,超过此范围,DDMC2PF2 仍然能选择,但必须进入 到用户参数 16 进制范围进行手动设置,例如原设置设备号 1 >01H,在用户 16 进字参 数表的第 1 行为 01,02,03,04,05,06,07,08,将 01 改为 F0 则表示 1**#** MODBUS 的设备地址为 240。

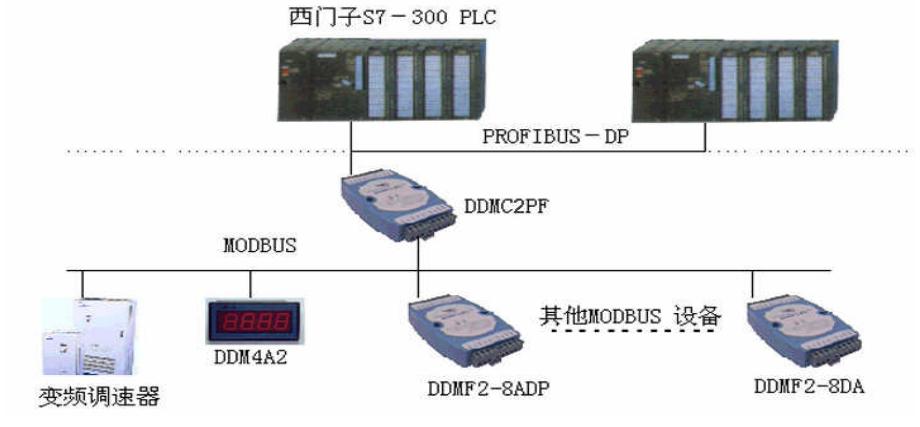

#### ● 调试说明:

DDMC2PF2 通讯协议转换模块能将 MODBUS RTU/ASCII 设备通讯数据(或者寄存器)映 射到 PROFIBUS 现场通讯总线的远程输入、输出寄存器中。

1. 连接工作电源**:** 

A-05

本模块工作电源为 DC24V,单个模块电流需求大约 70mA,为了让模块能稳定工作,适当

DDMC2PF2 使用手册

#### 留有一定电源余量是必要的。

(M)

DC24V 电源可以是 PLC 本机自带的传感器用电源(必须确保 PLC 工作的必须电源容量), 也可以是自配的其他直流电源,如用开关稳压电源必须保证电源品质,如选择纹波小、电磁辐 射少的优质工业用稳压电源。

电源连接后,如果模块未连接到正在工作的 PROFIBUS- DP 网络上,则 TXD 红色指示灯 常亮、绿色 RXD 灯常灭(从站模式下常亮),否则需要检测电源、连接端子或者通讯连接线路 2. 连接 PROFIBUS- DP 通讯网络:

断开模块工作的 DC24V 电源,连接该模块的 A、B 端子到 PROFIBUS 网络,一般 PROFIBUS 采用 DB9 连接, A 线对应 8 脚、B 线对应 3 脚。然后接通模块电源,如果 PROFIBUS DP 网络中有该模块所对应的地址配置信息,则该模块的红色 TXD、绿色 RXD 灯亮,表示已 经正确收到 PROFIBUS DP 信息。如果未连接到 Profibus 网络上红色 TXD 灯闪亮。

3. 输入各信号到模块端子:

为了测试该模块是否能正确工作,我们可采用西门子 S7-315-2D 进行系统调试: ① 运行 Step 7 编程软件并进入图 4 画面;

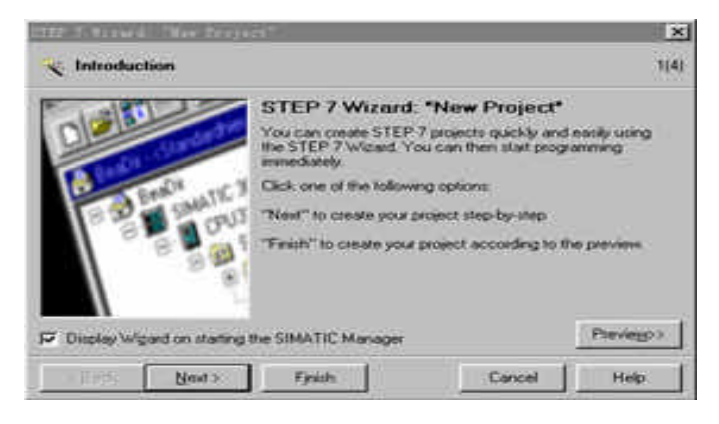

(图4)

按 Next 进入下一步:

# **(M)**

### DDMC2PF2 使用手册

| CPU:     CPU Type     Oxdet No. <ul> <li>CPU Type</li> <li>Oxdet No.</li> <li>CPU Type</li> <li>CPU Type</li></ul> | /hich CPU are yo | on name in hom broke                                                                   | 47                                                                                                    | 2(4) | Which blocks do ye      | ou want to add?                                           |                                                                                                    | 30         |
|----------------------------------------------------------------------------------------------------|------------------|----------------------------------------------------------------------------------------|----------------------------------------------------------------------------------------------------|------|-------------------------|-----------------------------------------------------------|----------------------------------------------------------------------------------------------------|------------|
| CPU name     CPU315-20-P11)     Select All     He       MPP gddess     2     Work memory 128 KB: 0.1 mm/1000     Implementation (DP)       MPP gddess     2     Work memory 128 KB: 0.1 mm/1000     Implementation (DP)       Previetgo >      Select All     He          Select All     He           Select All     He                                                                                                    <                                                                                                    |                  | CPU Type<br>CPU314<br>CPU314C-20P<br>CPU314C-2PP<br>CPU315<br>CPU315-10P<br>CPU316-20P | 0idet No:<br>6657 314 1AE04 0AB0<br>6657 314 66F00 0A80<br>6657 315 468F00 0A80<br>6657 315 1AF03 0A80<br>6657 315 2A610 0A80<br>6657 315 2A610 0A80 |      | Bocks                   | Block Name<br>08100<br>08101<br>08102<br>06121<br>9108122 | Symbolic Name<br>Complete Restart<br>Restart<br>Cold Restart<br>Programming Enor<br>Module Access Enor |            |
| (Back New) Fysich Cancel Help (Back New) Fysich Cancel                                                                                                    | avve.<br>Iskera  | CPU315-20-P[1]<br>2  Wolk a<br>Instruct<br>matter                                      | emory 128 KB; 0.1 ms/1000<br>con; MPI+ DP connection (DP<br>or DP stave); multi-tex contigurati<br>Prev                                              |      | Caste with source files | C Select All<br>Language for 5<br>C STL                   | elected Blocks                                                                                         | Help on QB |
|                                                                                                    | Jack Next >      | Fjrich                                                                                 | Cancel H                                                                                                    | elp  | < Back Newt>            | Fjoidt                                                    | Cancel                                                                                                 | Help       |

在图 5 中选择 S7-300 自带 PROFIBUS-DP 的 S7-315-2DP,按 Next 进入下一步(图 6)? 并添加 0B1、0B82、0B100、0B122 程序块,注意,使用 PROFIBUS 必须要添加这些程序块,不

论你使用否,见图 7? 按 Next 进入图 8 所示,输入工程文件名,例如,此处输入 TEST,按 Finsh 完成工程项目的定制工作:

| Stat 1 Uimmillitepfist                                        | realTast.            |                           | STEP 7 Vicard "Nee               | Project"                                                                                                    | ×           |
|---------------------------------------------------------------|----------------------|---------------------------|----------------------------------|----------------------------------------------------------------------------------------------------|-------------|
| E TEST C 100 Station G 0811 G 0806                            | <br>🔄 What do you we | ant to call your project? | 4(4)                             |                                                                                                    |             |
| E (Crust-mr(1)<br>S (1) 37 Fragma (1)<br>(1) Saves<br>D Saves | O YEG                |                           | Project name<br>Examing projects | TEST<br>DDMF5_TEST<br>DDMF5_TED0<br>DDMF5_SED0<br>DDMF5_SED0<br>DDMF5_ | ed (comover |
|                                                               |                      |                           | <br>gack ///                     | Tinch Cancel                                                                                                    | Help        |

(图7)

(图8)

为了正确使用 PROFIBUS 网络,还必须在程序文件中加入 FB20 功能块,使用鼠标右键弹出

### 上述菜单。选择插入新对象 FB20.

也可以在"SIMATIC Manager"界面中按"New Project/Library"建立新工程,见图9所示, 并输入新建立的工程文件名,例如 TEST1,见图 10 所示

# **(M)**

## DDMC2PF2 使用手册

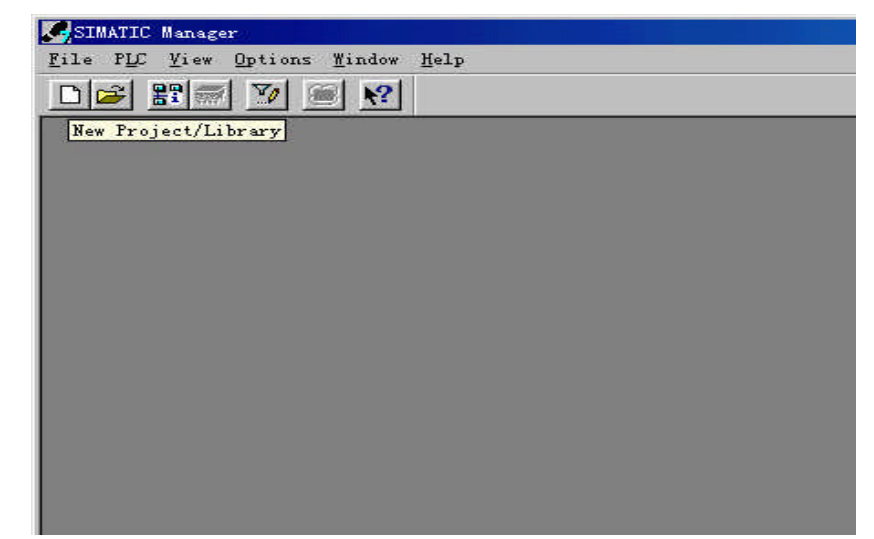

(图9)

| D 🚅 🔡 🛒 💆 |                                             |
|-----------|---------------------------------------------|
|           | New Project                                 |
|           | User projects Libraries Multiprojects       |
|           | Name Storage path<br>7DH DP E:\Siemens\simm |
|           | Add to current multiproject.                |
|           | Name: <u>T</u> ype:                         |
|           | TESTI Project 💌                             |
|           | Storage location                            |
|           | E:\Siemens\Step7\s7projBrowse               |
|           |                                             |
|           | OK Cancel Help                              |
|           |                                             |
|           |                                             |

(图10)

在图 11 的界面下,使用鼠标右键弹出菜单,选择插入新对象为 SIMATIC 300 Station

| SIMATIC Mar               | nager - TEST1                               |                                  |                     |      |
|---------------------------|---------------------------------------------|----------------------------------|---------------------|------|
| ile <u>E</u> dit <u>I</u> | nsert P <u>L</u> C <u>V</u> iew <u>O</u> pt | ions <u>W</u> indow <u>H</u> elp |                     |      |
| 다 😂 🔡                     | 🛲 X 🖻 🖬 🍐                                   |                                  | K No Filter >       | - 70 |
|                           |                                             |                                  |                     |      |
|                           |                                             |                                  |                     |      |
| lane.                     |                                             |                                  |                     |      |
| TE                        | ST1 E:\Siemens\Step                         | p7\s7proj\Test1                  |                     |      |
| E                         | DI                                          | Cteritty                         | f                   |      |
|                           | Contr                                       | Ctratic                          |                     |      |
|                           | Paste                                       | CtrltV                           |                     |      |
|                           |                                             |                                  |                     |      |
|                           | Derete                                      | Der                              |                     |      |
|                           | Insert New Obje                             | et 🕨 🕨                           | S7 Program          |      |
|                           | PLC                                         | *                                | M7 Program          |      |
|                           | Rename                                      | F2                               | SIMATIC 400 Station |      |
|                           | Object Properti                             | es Alt+Return                    | SIMATIC 300 Station |      |
|                           |                                             | 1                                | SIMATIC H Station   |      |
|                           |                                             |                                  | Other station       |      |
|                           |                                             |                                  | SIMATIC S5          |      |
|                           |                                             |                                  | PG/PC               |      |
|                           |                                             |                                  | SIMATIC PC Station  |      |
| 2                         |                                             |                                  | MPI                 |      |
|                           |                                             |                                  | PROFIBUS            |      |
|                           |                                             |                                  | industrial Ethernet |      |
|                           |                                             |                                  | FIF                 |      |
|                           |                                             |                                  | SIMATIC 200 Station |      |

(图11)

### 在已生成的工程下,选择 Hardware 并双击进入硬件配置界面图 12 中。

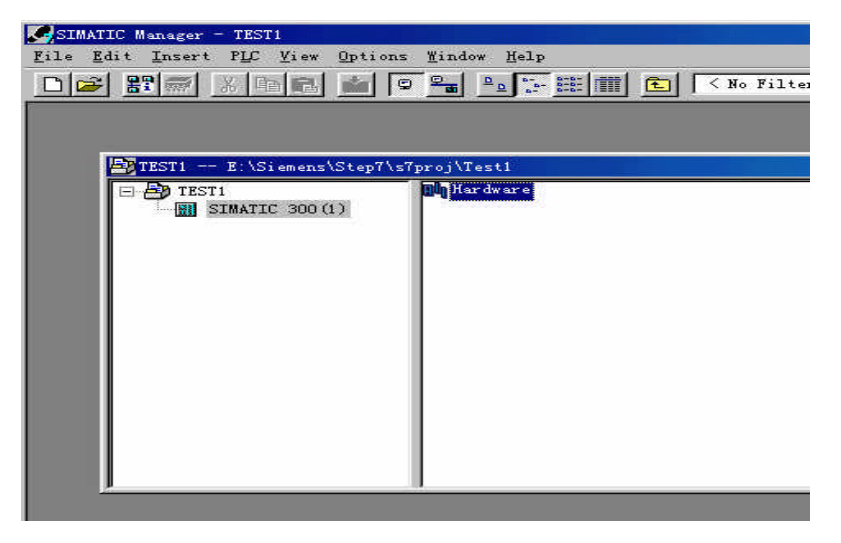

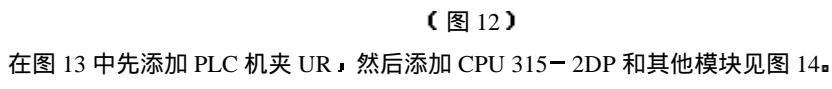

A-09

# DDMC2PF2 使用手册

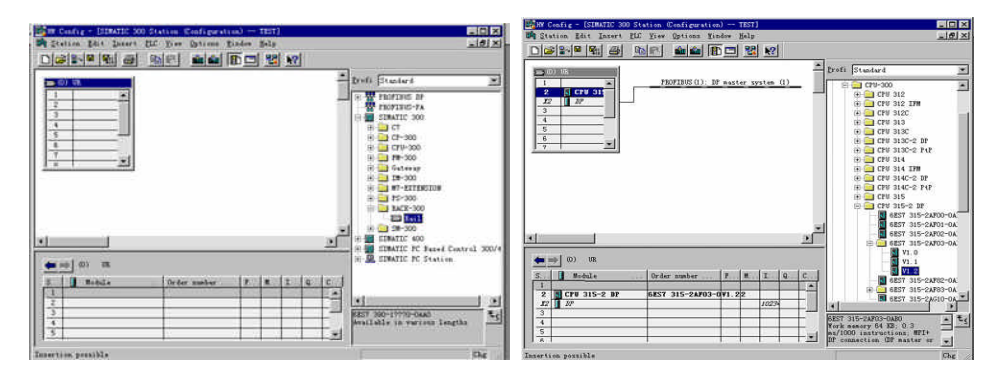

(图 13)
 (图 14)
 双击机夹中 2 槽的 X2 DP 行,设置 PROFIBUS 的站地址例如为 02H,然后设置 PROFIBUS
 DP 的网络通讯速度,此处暂设置 1.5 MBps(本模块最高支持通讯速率),见图 15。

| BA Station Eds | nimaric 305(1) Configurations - Dimin_1011<br>1 Innert ELE Yier, Options Yinder Help                    | ×             |
|----------------|----------------------------------------------------------------------------------------------------|---------------|
|                |                                                                                                    | tandard .     |
|                | opinities - 20 matter Ayrlan<br>General [Group Properties   Group assignment  <br>Properties - PROFIBUS |               |
|                | General Network Settings<br>Bighest PROFIBUS<br>Address: 126 Y Change                                   | Control 300/4 |
|                | Iransmission Rate: 187.5 Kbps<br>500 Kbps<br>8 Bbps<br>9 Bbps<br>9 Bbps<br>9 Bbps                       |               |
| PROPTIBIIS a   | Erofile:<br>Standard<br>Universal (DF/FMS)<br>Usor-Defined                                              | noters]       |
| -              | OK Cancel                                                                                               | Help          |
|                | (图15)                                                                                                   |               |

②安装 GSD 文件:

由于捷通科技的 DDMF5 系列产品完全兼容其他 PROFIBUS 总线,故它可以象西门子等其他 公司的 PROFIBUS 产品一样使用唯一需要的是安装 GSD 文件到 Step 7 软件中,这可在 SIMATIC A-10

Manager 下的 Hardware 界面中安装。方法如下:

在图 16 所示的 Hardware 界面中,选择 Options -> Install New GSD;

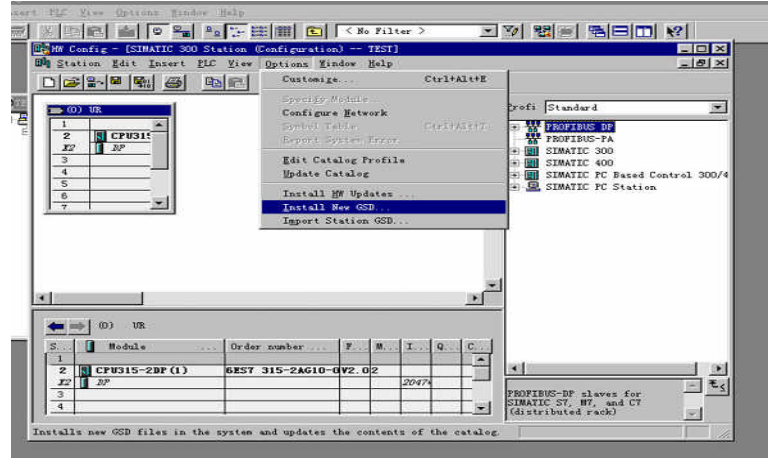

(图 16) 打开 Jt\_gsd 文件夹,选择要安装的模块所对应的文件后即可安装,见图 17

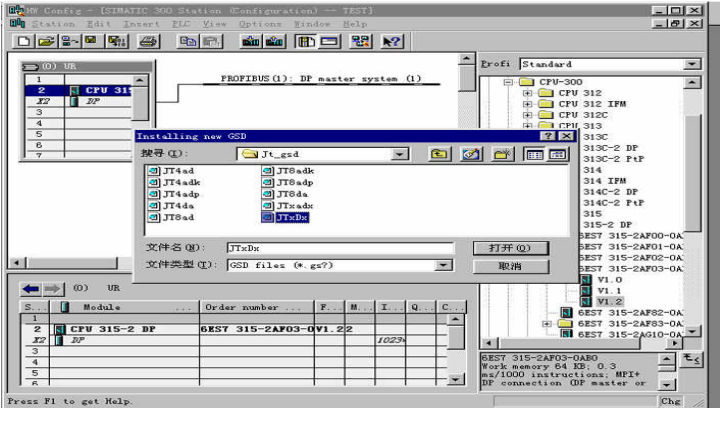

(图17)

为了在 Setp 7 编程界面中显示 DDMF5 现场模块图形。你需要拷贝 DDMF5 位图到 Step 7 安 装目录下的 S7data\nsbmp 目录下。

### ③ 配置硬件:

下面的图 18 界面是在 S7-300 PLCPROFIBUS 网络中添加捷通科技的通讯协议转换模块

A-11

# **(M)**

## DDMC2PF2 使用手册

| nia                                                 |                                                                                                    |                              |                          |          |                                                                                             |                                                                                                    | . تشبعه    |
|-----------------------------------------------------|----------------------------------------------------------------------------------------------------|------------------------------|--------------------------|----------|---------------------------------------------------------------------------------------------|----------------------------------------------------------------------------------------------------|------------|
| 50                                                  |                                                                                                    |                              |                          | -        | Profi Stand                                                                                 | wrd                                                                                                    |            |
| 1<br>2<br>32<br>3                                   | PROFIBUS                                                                                                    | (1): DP mast                 | DDMC2                    | <u>)</u> | PROFIL                                                                                      | BUS DP<br>ditional Field De<br>General<br>1/0                                                                                                    | evices     |
| 4 5 6 7                                             | (3) DDMC2PF DP                                                                                                    |                              | <u>M5 3</u>              | <u>.</u> |                                                                                             | DIMFS<br>DIMFS_AD<br>DIMFS_CPF<br>DIMC2PF<br>DIMC2PF<br>DIMC2PF<br>DIMFS_DA<br>DIMFS_test                                                                                                    |            |
| 4<br>5<br>6<br>7<br>5                               | (3) DDMC2PF DP                                                                                                    | I Add                        | Q Address                | •<br>•   |                                                                                             | DDMF5_AD<br>DDMF5_AD<br>DDMF5_CPF<br>DDMF5_CPF<br>DDMC2PF<br>DDMC2PF<br>DDMF5_DA<br>DDMF5_test<br>DDMF5_xDx<br>DDMF5_xDx                                                                                                    |            |
| 4<br>5<br>6<br>7<br>5<br>                           | DOI55xRel.<br>(3) DDMC2FF DP<br>Drder Hunber / Designation<br>16AC2PF: 防汉场後段後                                                                                                    | I Add                        | Q Address                | <u>*</u> |                                                                                             | DDMF5_AD<br>DDMF5_AD<br>DDMF5_CPF<br>DDMC2PF<br>DDMC2PF<br>DDMC2PF<br>DDMF5_DA<br>DDMF5_test<br>DDMF5_xDz<br>Digital                                                                                                    |            |
| 4<br>5<br>6<br>7<br>8<br>8<br>8<br>8                | (3) DDMC2FF DP<br>D Order Hunber / Designation<br>16AC2PF: 防災結務領統                                                                                                    | I Add<br>031<br>3263         | Q Address                | <u>*</u> |                                                                                             | DDMF5_AD<br>DDMF5_AD<br>DDMF5_CFF<br>DDMC2FF<br>DDMC2FF<br>DDMF5_DA<br>DDMF5_test<br>DDMF5_test<br>DDMF5_test<br>DDMF5_test<br>DDMF5_test<br>DDMF5_ADA<br>DDMF5_Lest<br>DDMF5_ADA<br>DDMF5_ADA<br>DDMF5_ADA<br>DDMF5_ADA<br>DDMF5_ADA<br>DDMF5_ADA<br>DDMF5_ADA<br>DDMF5_ADA<br>DDMF5_ADA<br>DDMF5_ADA<br>DDMF5_ADA<br>DDMF5_ADA<br>DDMF5_CFF<br>DDMF5_CFF<br>DDMC2FF<br>DDMF5_CFF<br>DDMF5_CFFF<br>DDMF5_CFF<br>DDMF5_CFFF<br>DDMF5_CFFF<br>DDMF5_CFFF<br>DDMF5_CFFF<br>DDMF5_CFFF<br>DDMF5_CFFF<br>DDMF5_CFFF<br>DDMF5_CFFF<br>DDMF5_CFFF<br>DDMF5_CFF | _          |
| 4<br>5<br>6<br>7<br>8<br>8<br>0<br>1<br>2           | DOI55xRel.     Officer Number / Designation     I64 C2PF: お次好体質体     I64 C2PF: お次好体質体     I64 C2PF: お次状体質体                                                                                                    | I Add 93<br>3263<br>6495     | Q Address                |          |                                                                                             | DUMF5<br>DUMF5_AD<br>DUMF5_CFF<br>DUMF5_CFF<br>DUMC2FF<br>DUMC2FF<br>DUMF5_Ltest<br>DUMF5_xDx<br>DUMF5_xDx<br>DUMF5_xDx<br>DUMF5_xDx<br>DUMF5_xDx<br>DUMF5_xDx<br>DUMF5_test<br>I/O<br>Gateway                                                                                                    |            |
| 4<br>5<br>6<br>7<br>8<br><br>0<br>1<br>2<br>3       | DOI55xRel.       (3) DDMC2PF       DP       II Order Number / Designation       16AC2PF:       か以外の見体       16AC2PF:       か以外の見体       16AC2PF:       か以外の見体       16AC2PF:       か以外の見体       16AC2PF:       か以外の見体       16AC2PF:       16AC2PF:       か以外の見体       16AC2PF:       16AC2PF: | I Add.<br>0                  | Q Address<br>233         |          |                                                                                             | DDMF5<br>DDMF5_AD<br>DDMF5_CFF<br>DDMC2FF<br>DDMC2FF<br>DDMF5_DA<br>DDMF5_Lest<br>DDMF5_xDx<br>Digital<br>I/O<br>Gateway                                                                                                    | -<br>      |
| 4<br>5<br>6<br>7<br>8<br>8<br>8<br>1<br>2<br>3<br>4 |                                                                                                    | I Add<br>031<br>3263<br>6495 | Q Address<br>233<br>3465 | Co       | E<br>E<br>E<br>E<br>E<br>E<br>E<br>E<br>E<br>E<br>E<br>E<br>E<br>E<br>E<br>E<br>E<br>E<br>E | DUMF5<br>DUMF5_AD<br>DUMF5_CPF<br>DUMC2PF<br>DUMC2PF<br>DUMF5_DA<br>DUMF5_test<br>DUMF5_test<br>DUMF5_test<br>DIMF5_test<br>DIMF5_test<br>Digital<br>I/O<br>Gateway<br>ROFIBUS-DP\$\$\$24                                                                                                    | _ <b>↓</b> |

<sup>(</sup>图18)

DDMC2PF2 例子示意。通讯协议转换模块内部用户参数设置可通过 Step 7 的友好界面设置, 参见图 19 示意。

### ●模块作MODBUS 主站设备连接最多达8 个MODBUS 设备从站:

适合将MODBUS从设备连接到Profibus网络上,例如传统仪器、仪表、传感器和其他MODBUS设备。本模块支持0xxx线圈输入、输出(对应1、15号命令),1xxx数字输入(对应2号命令),3xxx输入寄存器(对应4号命令),4xxx保持寄存器输入、输出(对应3、16、6号命令)。因此你能十分方便选择PROFIBUS与MODBUS要交换的寄存器。 注意:0xxx 线圈可映射到 PROFIBUS 的 PIW(输入)和输出(PQW)并且按 16bit 交换; 1xxxx 输入只能映射到 PROFIBUS 的 PIW(输入)并且按 16bit 交换,否则会出错; 3xxxx 输入寄存器只能映射到 PROFIBUS 的 PIW(输入)并且按 16bit 交换,否则会出错; 4xxxx 保持寄存器可映射到 PROFIBUS 的 PIW(输入)和输出(PQW)并且按 16bit 交换; MODBUS 的通讯参数也可通过该界面进行选择!

注意:当 DDMC2PF2 中某个设备号仅写入 1 个保持寄存器时,则 DDMC2PF2 则按 6 号命令 写单个保持寄存器:<u>另外,当写单个线圈,则自动改为 5 号命令(Profibus 中仍然占 1 个 PQW</u> 字,当需要该线圈通,PQW必须写入大于 1 的任何数据,断开必须写 0),如果写保持寄存器 数目超过 1 个,则自动按 16 号命令完成多个寄存器写入命令。

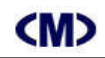

### \_\_\_\_\_\_ DDMC2PF2 使用手册

| 168           | General Parameter Assignment                         |                 |            |
|---------------|------------------------------------------------------|-----------------|------------|
| 🚍 (0) UR      | Parameters                                           | Value           |            |
| 1             | E Station parameters                                 |                 |            |
| 2             | Device-specific parameters     (二) 1# MODEBUIS 地地局教授 | 01 / 01H        | Ld Devices |
| 3             | 「日 14 MODEBUS 地址1光择                                  | 05/05H          |            |
| 4             | - 回 3# MODEBUS 地址出选择                                 | 09 / 09H        |            |
| 5             | - 🗐 4# MODEBUS 地址选择                                  | 13/0DH          |            |
| 6             | - = 5# MODEBUS 地址选择                                  | 17/11H          |            |
| 7             | — III 6# MODEBUS 地址选择                                | 21 / 15H        | PF         |
|               | 一回 7# MODEBUS 地址选择                                   | 25 / 19H        | PF         |
| <u> 1 0</u>   | → III S# MODEBUS 地山西岸                                | 29723H          |            |
|               |                                                      | 00002 5次回       | st         |
| S             | III 3# MODBUS 选择                                     | 20015 轮 入 3775年 |            |
| 0 16.         | - (1) 4# MODBUS 选择                                   | 30016 输入寄存器     | -          |
| 1 16.         | _ 1 5# MODBUS 选择                                     | 40001 保持寄存器     |            |
| 2 16.         | — 恒 6# MODBUS 选择                                     | 40002 计行动行动     | 1 »f       |
| 3 10.<br>4 1A | IIIII (2) 7# MODRUS 洗择                               | 40004 保持寄存器     | 法施税物 子     |
| 5 16 -        |                                                      | 40005 保持寄存器     |            |
| - 10° L       | 01/                                                  | 0-1             | ¥-3        |

#### (图19)

# 注:1..DDMC2PF2 默认工作在 MODBUS RTU 模式,如果连接 MODBUS ASCII 模式必须设置用户参数为 MODBUS ASCII 模式;

- 2..DDMC2PF2 在图 19 中设置通讯参数,必须设置与 MODBUS 设备相同的通讯参数;
- 3..选择 MODBUS 设备不同地址段必须设置 MODBUS 高位地址;
- 4.. MODBUS 设备号是唯一的,但不同设备号可以选择相同的 MODBUS 设备地址,这样可交换更多类型的寄存器数据。
- 5..对于 40000 保持寄存器 · 在用户参数设置中可以配合高位 + 低位设置方法在 40001~ 420319 范围内的任意寄存器选择 · 满足特殊设备的全范围寄存器选择要求 •
- ④ 故障诊断功能介绍:

DDMC2PF2 设有通讯故障功能介绍,现介绍如下:

在与 PROFIBUS 网络交换远程输入字中最多可交换 48 个 PIW 」但用户实际只能使用 47 个 PIW 作为交换寄存器。系统划分出最后一个 PIW 作为通讯故障检测并可在所有的 PROFIBUS 主站中获取。

举例如下:如果系统组态 PIW0 作为 DDMC2PF2 的第1个远程输入字,则 PIW94 则被系统固定占用为系统通讯检测用寄存器,定义如下:

A-13

## <M>

### DDMC2PF2 使用手册

PIW94 对应 PIB94 和 PIB95 如表 3 所示(按位表示):

(表3)

| 寄存器名    | 状态 0        | 状态 1       |
|---------|-------------|------------|
| PIB94.0 | 设备1未超时      | 设备1超时错误    |
| PIB94.1 | 设备2未超时      | 设备 2 超时错误  |
| PIB94.2 | 设备3未超时      | 设备 3 超时错误  |
| PIB94.3 | 设备4未超时      | 设备 4 超时错误  |
| PIB94.4 | 设备 5 未超时    | 设备 5 超时错误  |
| PIB94.5 | 设备 6 未超时    | 设备 6 超时错误  |
| PIB94.6 | 设备7未超时      | 设备 7 超时错误  |
| PIB94.7 | 设备 8 未超时    | 设备 8 超时错误  |
| PIB95.0 | 设备1正常通讯命令   | 设备1错误的通讯命令 |
| PIB95.1 | 设备2正常通讯命令   | 设备2错误的通讯命令 |
| PIB95.2 | 设备3正常通讯命令   | 设备3错误的通讯命令 |
| PIB95.3 | 设备4正常通讯命令   | 设备4错误的通讯命令 |
| PIB95.4 | 设备 5 正常通讯命令 | 设备5错误的通讯命令 |
| PIB95.5 | 设备6正常通讯命令   | 设备6错误的通讯命令 |
| PIB95.6 | 设备7正常通讯命令   | 设备7错误的通讯命令 |
| PIB95.7 | 设备 8 正常通讯命令 | 设备8错误的通讯命令 |

因此,假如你关心通讯的稳定性和可靠性,则可将该寄存器引入至 PROFIBUS 主站中作为 报警处理或者在 PLC 程序中将对应的位常闭点串接后传输至 MWxxx 寄存器然后再使用。 注意:

PROFIBUS 远程寄存器的地址排号必须与 PROFIBUS 的系统地址相配合设置:

如果 PROFIBUS 中其他设备中使用了 PIWx 和 PQWx 则 DDMC2PF2 的起始地址应加 上系统寄存器地址号 即 DDMC2PF2 应加上系统 PIW 或 PQW的偏移量 举例如下:

机架上设备地址已占用 PIW0、PIW2、PQW0、PQW2、PQW4,则 DDMC2PF2 所占用的 首地址应分别从 PIW2+2= PIW4 开始,同理,PQW 则从 PQW4+2= PQW6 开始!

● 模块作MODBUS 从站设备可连接到MODBUS 主站设备 (例如DCS):

适合将DCS系统、计算机组态软件、其他MODBUS主设备连接到Profibus网络上。 通过用户参数设置DDMC2PF2 可作MODBUS 从站,以连接到其他MODBUS 主站上并作 为一个从设备(RTU或ASIC从设备可选)。下载用户硬件配置后请对模块重新上电,此时 DDMC2PF2 即工作于MODBUS 从站方式。在此方式下,本模块支持3#命令(读4xxxx 保持

#### 寄存器)和16#命令(写4xxxx命令)」参见图20所示:

| Value                                 |                                                                                                    |
|---------------------------------------|----------------------------------------------------------------------------------------------------|
| 6个字数据                                 |                                                                                                    |
| 6个字数据                                 |                                                                                                    |
| 6个字数据                                 | _                                                                                                    |
| 6个字数据                                 |                                                                                                    |
| 1个字数据                                 |                                                                                                    |
| 00 / 00H                              |                                                                                                    |
| 00 / 00H                              |                                                                                                    |
| 00 / 00H                              |                                                                                                    |
| 00 / 00H                              |                                                                                                    |
| 00 / 00H                              |                                                                                                    |
| 00 / 00H                              |                                                                                                    |
| 00 / 00H                              |                                                                                                    |
| 00 / 00H                              |                                                                                                    |
| 9.6K, e. 8, 1                         |                                                                                                    |
| MODBUS RTU 主站模式                       | -                                                                                                    |
| MODBUS RTU 主站模式<br>MODBUS ASICII 主站模式 | ~                                                                                                    |
| MODBUS RTU 从站模式                       |                                                                                                    |
|                                       | Value           6个字数据           6个字数据           6个字数据           6个字数据           6个字数据           6个字数据           00 / 00H           00 / 00H |

(图20)

### 数据交换说明:

每个DDMC2PF2被化分为2个区段(用户参数仅需设置MODBUS从设备地址,其他不设置):

- 40001~40047共计47个保持寄存器字数据区为MODBUS 主设备可写区(16**#**命令),它 与Profibus主站中的PIWx+0~PIWx+92远程输入字范围相对应。可将MODBUS主设备的数据传 入Profibus设备中。
- 40129~40176共计48个保持寄存器字数据区为MODBUS 主设备可读区(3**#**命令)」它 与Profibus主站中的PQWx+0~PQIWx+94远程输入字范围相对应。可将Profibus主设备的数据传 入MODBUS主设备中。

MODBUS 3# 命令(RTU方式一次最多可读25个字,ASIC方式一次最多可读10个字):

PQWx+0 ~PQWx+94被映射40129~ 40176 中,即MODBUS主设备可读PQW 输出值:

Profibus 网络中写入PQWx 数据将被传输至DDMC2PF2 的PQW缓冲区内,当MODBUS 主 设备使用3#命令读保持寄存器40129~ 40176时,DDMC2PF2将返回PQWx+0 ~PQWx+94内 部数据到MODBUS 主设备上。

MODBUS主设备也可读40001~40047区段数据,它表示曾被MODBUS主设备写入40001~ 40047的值。如果使用3#命令读其他区段数据,所返回的数据是随机而毫无意义!

A-15

**(M)** 

## DDMC2PF2 使用手册

MODBUS 16# 命令(RTU方式一次最多可写25个字,ASIC方式一次最多可写10个字):

PIWx+0~PIW+92被映射到40001~40047中,即MODBUS主设备可写数据到PIW 值: 当MODBUS 主设备向DDMC2PF2 发送16 命令强置多个4xxxx 保持寄存器数据命令后, 该组数据将保存于DDMC2PF2 的PIW 缓冲区,等待Profibus 主站取回数据到PIWx。即 MODBUS主设备可传输数据到Profibus网络的远程输入字PIW区!

上述PQWx、PIWx 为同一Profibus 网络上系统已分配的寄存器地址,故DDMC2PF2 模块 所使用的PQW、PIW 必须加上该偏移量x。

注意:由于在Profibus 网络中规定了PIW 为只读而PQW 为只写。因此对应于DDMC2PF2 的MODBUS 设备端,寄存器读写与PQW、 PIW 所关联在物理地址上是不同的地址,请不要 混淆一体!如MODBUS 主设备需要查询自己输出的控制数据是否被Profibus 正确接收,可以 按如下方式处理:

MODBUS 主设备写数据1234 到DDMC2PF2 的MODBUS 寄存器40007,则Profibus 端将 PIW12 传输到PQW12。则MODBUS主设备读40135寄存器时即为1234,这样数据完成了一个完 整的传输循环过程,参见图21 所示?

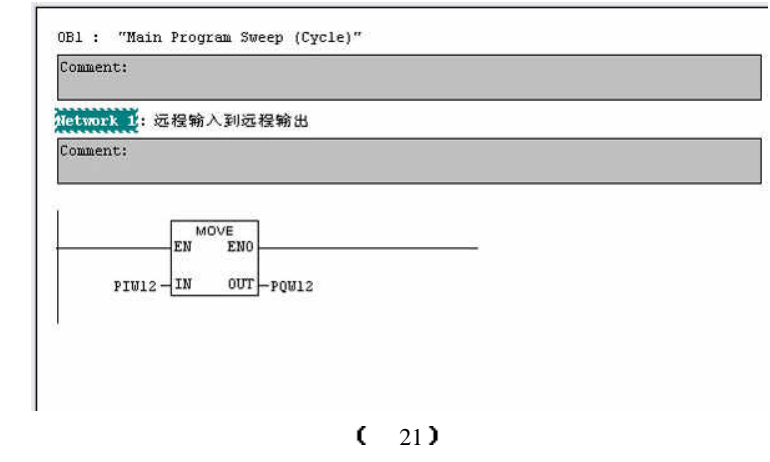

故障诊断功能由于仅有读写两种命令,故MODBUS 地址故障状态按表4 所示:

捷诵科技有限公司

(表4)

| 寄存器名          | 状态 0      | 状态 1       |
|---------------|-----------|------------|
| PIB94.0~94.3  | 读数据未超时    | 读数据超时错误    |
| PIB94.4~94.7  | 写数据未超时    | 写数据超时错误    |
| PIB95.0 9~5.3 | 读数据正常通讯命令 | 读数据错误的通讯命令 |
| PIB95.1 9~5.7 | 写数据正常通讯命令 | 写数据错误的通讯命令 |
|               |           |            |

电话: 0838-2363715 传真: 0838-2363725